## **Online Attendance Of Students Steps for PeopleSoft CMS**

1. Click on login link and provide your credentials (Username and Password) for accessing PeopleSoft CMS

| $\leftarrow \rightarrow \mathbf{C}$ is smiu.edu.pk |            |             |                 |            |                             |                                | ☆ |
|----------------------------------------------------|------------|-------------|-----------------|------------|-----------------------------|--------------------------------|---|
| Research Library Contact Us                        |            | ★ Resources | 🖈 Alumni        | 🔒 Webmail  | 🍌 смз                       | 🚓 LMS                          | ٩ |
| 1885<br>SMI                                        | ADMISSIONS | STUDENTS    | Click or<br>NEW | S & EVENTS | Login<br>Faculty<br>Student | Self Service<br>s Self Service | _ |
| UNIVERSITY                                         |            |             |                 |            |                             |                                |   |

2. To mark online attendance of students in particular class use the navigation: Navigation: Main Menu>Self service>Curriculum Management>Attendance Roster> Attendance Roster by Class

| 1885<br>SMI       | RSITY                   |                                |                            |             | Home   Sign out |
|-------------------|-------------------------|--------------------------------|----------------------------|-------------|-----------------|
| Favorites         | Main Menu               |                                |                            |             |                 |
|                   | Search Menu:            |                                |                            |             |                 |
| Menu              |                         | >> 0 0 T                       |                            |             |                 |
| Search:           | 🗀 Self Service          | ÷.                             | Click on Attendacne Rost   | er Bv Class |                 |
| N Self Servi      | 🗀 Curriculum Management |                                | ' V                        | *           |                 |
| Curriculur        | Reporting Tools         | Attendance Roster              | Attendance Roster By Class |             |                 |
| Reporting         | Change My Password      | Grading                        | Attendance Noster by class |             |                 |
| – <u>Change N</u> |                         | Instructor/Advisor Information | <b>•</b>                   |             |                 |
|                   |                         |                                |                            |             |                 |

3. Enter any information you have and click on search button. Leave fields blank for a list of values.

| 1885<br>SMI ALA         | -                    |                            |                              |                                         | Home Sign out |
|-------------------------|----------------------|----------------------------|------------------------------|-----------------------------------------|---------------|
| Favorites Main Menu     | > Curriculum N       | lanagement > Attendanc     | e Roster > Attendance Ro     | oster By Class                          |               |
|                         |                      | •                          |                              |                                         | New Window    |
| Attendence Dest         |                      |                            |                              |                                         |               |
| Attendance Roste        | er by Class          |                            |                              |                                         |               |
| Enter any information y | ou have and clic     | k Search. Leave fields bla | nk for a list of all values. |                                         |               |
| Find an Existing Valu   | 10                   |                            |                              |                                         |               |
| This an Existing value  |                      |                            |                              |                                         |               |
| 🔻 Search Criteria       |                      |                            |                              |                                         |               |
|                         |                      |                            |                              |                                         |               |
| Academic Institution    | = •                  | SMIUK                      | ۹ 👘                          | SLEECT Academic Institution SMIUK       |               |
| Term:                   | = 🔻                  | 1603                       | ۹                            | SELECT Current Term /Semester           |               |
| Subject Area:           | = 🔻                  | CSC                        | ٩                            | SELECT Subject Area eg CSC for Computer |               |
| Catalog Nbr:            | begins with 🔻        |                            |                              | Science etc                             |               |
| Academic Career:        | = •                  |                            |                              |                                         |               |
| Campus:                 | begins with 🔻        |                            | Q                            |                                         |               |
| Session:                | = •                  |                            | Ŧ                            |                                         |               |
| Class Nbr:              | = •                  | 1008                       |                              | Enter Class Number                      |               |
| Class Section:          | begins with v        |                            |                              | NOTE                                    |               |
| Description:            | begins with 🔻        |                            |                              | IF YOU DON'T KNOW YOUR CLASS NBR YOU    |               |
| Course ID:              | begins with 🔻        |                            | Q                            | "MY SCHEDULE SCREEN"                    |               |
| Course Offering Nbr:    | = •                  |                            | Q                            |                                         |               |
| Case Sensitive          | Search Butto         | n                          |                              |                                         |               |
| Search Clea             | r <u>Basic Searc</u> | h 🛛 Save Search Criter     | ia                           |                                         |               |

NOTE: IF YOU DON'T KNOW CLASS NBR YOU CAN SEE IT ON "MY SCHEDULE SCREEN".

- 4. After Click on Search button, below screen will appear
  - 1. Select Last Class date from Calendar
  - 2. Click on generate button

| Favorites Main Menu >                                                             | > Curriculum Management > Attendançe                                | Roster > Attendance Roster By Class                                                                                                    |                                                                                                    | Home   Sign out  |
|-----------------------------------------------------------------------------------|---------------------------------------------------------------------|----------------------------------------------------------------------------------------------------|----------------------------------------------------------------------------------------------------|------------------|
| Attendance Ro                                                                     | oster By Class                                                      |                                                                                                    | ع New Window التي العنه المالية المالية المالية المالية المالية المالية المالية المالية المالية المالية المالية | Personalize Page |
| Course ID:<br>Course Name:<br>Subject / Catalog#:<br>Class Nbr:<br>Class Section: | 668015<br>Intro to Comp & its Applctions<br>CSC 101<br>1008<br>SCS1 | Term:         Fall 2016           Session:         Regular Academic Session           Institution:         Sindh Madressatul Islam Uni           Instructor:         Ameen Khowaja |                                                                                                    |                  |
| Generate<br>Click on generate<br>Report M Generate Cl<br>© Create Attendance      | Populate from Student Er     Generate Class Mtg Attendance          | roll Attendance From Date: 07/11/2016<br>Attendance To Date: 12/29/2016<br>ents OUpdate Attendance/Active Only                                                                     | BELECT LAST CLASS DATE FROM CALENDER                                                                            |                  |
| 🖪 Save ) 🔯 Return t                                                               | to Search 😰 Notify 📿 Refresh                                        |                                                                                                    |                                                                                                    |                  |

## NOTE: AFTER CLICK ON GENERATE BUTTON THIS BUTTON WILL FREEZED

5. After click on generate button list of days will be generated. First mark check on the override then click on generate button and in last click on view button of your desired day.

|    | Generate |          | ✓ Pop ✓ Gen     | ulate from Student Enr<br>erate Class Mtg Attend | roll<br>Janc | Atter<br>ce Atter | ndan<br>ndan | ce From Date<br>ce To Date: | 02/03/          | 2016 🕅<br>2016 📆   |                 |   |                  |
|----|----------|----------|-----------------|--------------------------------------------------|--------------|-------------------|--------------|-----------------------------|-----------------|--------------------|-----------------|---|------------------|
|    | 2. CLICK | ON CREA  |                 | ON                                               |              |                   |              |                             |                 |                    |                 |   | 1. CHECK ON OVER |
| tu | <u> </u> |          | ×               |                                                  | _            | Pers              | onali        | ze   Find   View            | <u>। 🖓 ।</u>    | First 🚺            | 1-17 of 17      |   | 051              |
|    |          |          | Template<br>Nbr | Туре                                             | 1            | Attendance [      | Date         | <u> 'From Time</u>          | <u>*To Time</u> | Contact<br>Minutes | <u>Override</u> |   | 1                |
| 1  | Create   | View     | 1               | Class Meeting                                    | ~            | 02/03/2016        | Ħ            | 9:00AM                      | 12:00PM         | 180                |                 | + |                  |
| 2  | Create   | View     | 2               | Class Meeting                                    | ~            | 02/10/2016        | ×,           | 9:00AM                      | 12:00PM         | 180                |                 | + |                  |
| 3  | Create   | <u> </u> | LICK ON         | VIEW BUTTON                                      |              | /17/2016          | 31           | 9:00AM                      | 12:00PM         | 180                |                 | + |                  |
| 4  | Create   | Vi       |                 |                                                  |              | /24/2016          | 21           | 9:00AM                      | 12:00PM         | 180                |                 | + |                  |
| 5  | Create   | View     | 5               | Class Meeting                                    | ~            | 03/02/2016        | H            | 9:00AM                      | 12:00PM         | 180                |                 | + |                  |
| 6  | Create   | View     | 6               | Class Meeting                                    | -            | 03/09/2016        | H            | 9:00AM                      | 12:00PM         | 180                |                 | + |                  |
| 7  | Create   | View     | 7               | Class Meeting                                    | ~            | 03/16/2016        | N            | 9:00AM                      | 12:00PM         | 180                |                 | + |                  |
| 8  | Create   | View     | 8               | Class Meeting                                    | ~            | 03/23/2016        | ×.           | 9:00AM                      | 12:00PM         | 180                |                 | + |                  |
| 9  | Create   | View     | 9               | Class Meeting                                    | ~            | 03/30/2016        | 31           | 9:00AM                      | 12:00PM         | 180                |                 | Ŧ |                  |
| 0  | Create   | View     | 10              | Class Meeting                                    | ~            | 04/06/2016        | 31           | 9:00AM                      | 12:00PM         | 180                |                 | Ŧ |                  |
| 11 | Create   | View     | 11              | Class Meeting                                    | ~            | 04/13/2016        | 91           | 9:00AM                      | 12:00PM         | 180                |                 | Ŧ |                  |
| 2  | Create   | View     | 12              | Class Meeting                                    | ~            | 04/20/2016        | H            | 9:00AM                      | 12:00PM         | 180                |                 | Ŧ |                  |
| 3  | Create   | View     | 13              | Class Meeting                                    | -            | 04/27/2016        | N            | 9:00AM                      | 12:00PM         | 180                |                 | + |                  |
| 14 | Create   | View     | 14              | Class Meeting                                    | -            | 05/04/2016        | N            | 9:00AM                      | 12:00PM         | 180                |                 | + |                  |
| 5  | Create   | View     | 15              | Class Meeting                                    | ~            | 05/11/2016        | R            | 9:00AM                      | 12:00PM         | 180                |                 | + |                  |
| 6  | Create   | View     | 16              | Class Meeting                                    | ~ (          | 05/18/2016        | 31           | 9:00AM                      | 12:00PM         | 180                |                 | + |                  |
| 17 | Create   | View     | 17              | Class Meeting                                    |              | 05/25/2016        |              | 9:00AM                      | 12:00PM         | 180                |                 | + |                  |

6. After click on view button below screen will appear. By default all student are marked "Present". Any Student who is Absent in class just uncheck the present check mark or who left early from the class check on left early and select reason from dropdown list.

| the second second second second second second second second second second second second second second second se                                                                                                    | and a Country from Many                                                                                                    |                                                                  | dana an R                | -     |          | lana Dasha Dash                                          | -                                                              |                                          |                                                                              |             |      |
|----------------------------------------------------------------------------------------------------|----------------------------------------------------------------------------------------------------|------------------------------------------------------------------|--------------------------|-------|----------|----------------------------------------------------------|----------------------------------------------------------------|------------------------------------------|------------------------------------------------------------------------------|-------------|------|
| vorites Main Men                                                                                                    | u 👌 Curriculum Mana                                                                                                    | gement > Atter                                                   | idance Ro                | ster  | > Attend | fance Roster By G                                        | Class                                                          |                                          |                                                                              |             |      |
|                                                                                                    |                                                                                                    |                                                                  |                          |       |          |                                                          |                                                                |                                          |                                                                              |             |      |
| ass Attendance                                                                                                    | •                                                                                                    |                                                                  |                          |       |          |                                                          |                                                                |                                          |                                                                              |             |      |
|                                                                                                    |                                                                                                    |                                                                  |                          |       |          |                                                          |                                                                |                                          |                                                                              |             |      |
| ourse ID:                                                                                                    | 668327                                                                                                    |                                                                  | Term:                    |       | Spri     | ng 16                                                    |                                                                |                                          |                                                                              |             |      |
| ourse Name:                                                                                                    | Principles of Marketin                                                                                                    | 9                                                                | Sessio                   | on:   | Reg      | ular Academic Se                                         | ession                                                         |                                          |                                                                              |             |      |
| ubject / Catalog#:                                                                                                    | MKT 101                                                                                                    |                                                                  | institu                  | tion: | Sind     | th Madressatul Is                                        | Iam Uni                                                        |                                          |                                                                              |             |      |
| Idos NDF:                                                                                                    | 1015                                                                                                    |                                                                  | Instru                   | ctor: | Ahn      | ner Khan                                                 |                                                                |                                          |                                                                              |             |      |
| ass Section:                                                                                                    | BA1A                                                                                                    |                                                                  |                          |       |          |                                                          |                                                                |                                          |                                                                              |             |      |
| malata Mha                                                                                                    |                                                                                                    |                                                                  |                          |       |          |                                                          |                                                                |                                          |                                                                              |             |      |
| ALL DE LA LA LA LA LA LA LA LA LA LA LA LA LA                                                                                                    | 4 Δtte                                                                                                    | andance Type: M                                                  | antina                   |       | Attenda  | nce Date: 02/03                                          | 2/2016                                                         |                                          |                                                                              |             |      |
| emplate NDr:                                                                                                    | 1 Atte                                                                                                    | endance Type: Me                                                 | eeting                   | _     | Attenda  | nce Date: 02/03                                          | 3/2016                                                         |                                          | -                                                                            |             |      |
| tudent Attendanc                                                                                                    | 1 Atte<br>e Roster                                                                                                    | endance Type: Me                                                 | eeting                   |       | Attenda  | nce Date: 02/03                                          | 3/2016<br>View All   🗗                                         | ) 🖩 🕫                                    | irst 🚺 1-5 of 5                                                              | D           | Last |
| tudent Attendanc                                                                                                    | 1 Atte<br>e Roster<br><u>Name</u>                                                                                          | endance Type: Me<br>*Academic Career                             | eeting<br><u>Present</u> | Tardy | Attendar | nce Date: 02/03<br>Personalize   Eind  <br><u>Reason</u> | 3/2016<br>View Al   🗖<br><u>From Time</u>                      | ] 🕍 🛛 Fi<br><u>*To Time</u>              | irst <b>II</b> 1-5 of 5<br><u>Contact</u><br><u>Minutes</u>                  | D           | Last |
| Student Attendanc<br><u>*Student ID</u><br>1 16SMBA3MIQ                                                                                                    | 1 Atte<br>e Roster<br><u>Name</u><br>"MUHAMMAD ESSA                                                                        | endance Type: Ma<br><u>*Academic Career</u><br>Graduate          | Present                  | Tardy | Attendar | nce Date: 02/03 Personalize   Find   Reason              | 3/2016<br>View Al  <br>From Time<br>9:00AM                     | To Time                                  | rst 🚺 1-5 of 5<br><u>Contact</u><br><u>Minutes</u><br>180                    | •           | Lost |
| Student Attendanc<br><u>Student D</u><br>1 16SMBA3MIQ<br>2 16SMBA3MIQ                                                                                                    | 1 Atte                                                                                                    | Academic Career<br>Graduate<br>Graduate                          | Present                  | Tardy | Attendar | nce Date: 02/03 Personalize   Find   Reason              | View AI  <br>From Time<br>9:00AM                               | 12:00PM                                  | rst 💶 1-5 of 5<br>Contact<br>Minutes<br>180                                  | •           | Lost |
| Student Attendanc<br><u>Student ID</u><br>1 16SMBA3MI Q<br>2 16SMBA3MI Q<br>3 100001033 Q                                                                                                    | 1 Atte<br>Roster<br>MUHAMMAD ESSA<br>ASHRAF,HOORAIN<br>MUHAMMAD<br>AWAN,MUHAMMAD<br>BASIT HAFEEZ                           | Academic Career<br>Graduate<br>Graduate<br>Graduate              | Present                  |       | Attendar | nce Date: 02/03 Personalize   Find   Reason V Sick v     | 9/2016<br>View All  <br>From Time<br>9:00AM<br>9:00AM          | 12:00PM                                  | rst 1-5 of 5<br>Contact<br>Minutes<br>180                                    | •           | Lost |
| Student Attendanc   *Student ID   1   1   1   1   1   1   1   1   1   1   1   1   1   1   1   1   1   1   1   1   1   1   1   1   1   1   1   1   1   1   1   1   1   1   1   1   1   1   1   1   1   1   1   1   1   1   1   1   1   1   1   1   1   1   1   1   1   1   1   1   1   1   1   1   1   1   1   1   1   1   1   1   1   1   1   1   1   1   1   1   1   1   1   1   1   1   1   1   1    1< | 1 Atte<br>Roster<br>MUHAMMAD ESSA<br>ASHRAF,HOORAIN<br>MUHAMMAD<br>AWAN,MUHAMMAD<br>BASIT HAFEEZ<br>AWAN,NAFEESA<br>KHALID | *Academic Career<br>Graduate<br>Graduate<br>Graduate<br>Graduate | Present                  |       | Attenda  | nce Date: 02/03 Personalize   Find   Reason V Sick V     | 3/2016<br>View Al  <br>From Time<br>9:00AM<br>9:00AM<br>9:00AM | To Time<br>12:00PM<br>12:00PM<br>12:00PM | rst 1-5 of 5<br><u>Contact</u><br><u>Minutes</u><br>180<br>180<br>180<br>180 | •<br>•<br>• | Last |

7. When you mark all of your attendance of particular day then click on SAVE & RETURN button

| UNIVERSI                                                                                                    |                                                                                                    |                                                                              |                                                                                                    |        |            |                    |                                                |                                          |                                 |                  |      |
|----------------------------------------------------------------------------------------------------|----------------------------------------------------------------------------------------------------|------------------------------------------------------------------------------|----------------------------------------------------------------------------------------------------|--------|------------|--------------------|------------------------------------------------|------------------------------------------|---------------------------------|------------------|------|
| Favorites Main Men                                                                                                    | u > Curriculum Mana                                                                                                    | gement > Atter                                                               | ndanjce Ro                                                                                                    | oster  | > Attend   | lance Roster By (  | Class                                          |                                          |                                 |                  |      |
|                                                                                                    |                                                                                                    |                                                                              |                                                                                                    |        |            |                    |                                                |                                          |                                 |                  |      |
| Class Attendance                                                                                                    | ,                                                                                                    |                                                                              |                                                                                                    |        |            |                    |                                                |                                          |                                 |                  |      |
| Course ID:                                                                                                    | 660207                                                                                                    |                                                                              | Term                                                                                                    |        | Opri       | ng 16              |                                                |                                          |                                 |                  |      |
| Course Name                                                                                                    | Principles of Marketin                                                                                                    |                                                                              | Sessi                                                                                                    |        | Ren        | ular Academic S    | accion                                         |                                          |                                 |                  |      |
| Subject / Catalog#:                                                                                                    | MKT 101                                                                                                    | 9                                                                            | Institu                                                                                                    | tion:  | Sinc       | th Madressatul Is  | lam Uni                                        |                                          |                                 |                  |      |
| Class Nbr:                                                                                                    | 1015                                                                                                    |                                                                              | Instru                                                                                                    | stor   | Abre       | ar Khan            |                                                |                                          |                                 |                  |      |
| Class Section:                                                                                                    | RA1A                                                                                                    |                                                                              | instru                                                                                                    |        | Ann        | lei khan           |                                                |                                          |                                 |                  |      |
| Cidaa accuoii.                                                                                                    | BAIA                                                                                                    |                                                                              |                                                                                                    |        |            |                    |                                                |                                          |                                 |                  |      |
| Template Nbr:                                                                                                    | 1 Atte                                                                                                    | endance Type: M                                                              | eeting                                                                                                    |        | Attendar   | ce Date: 02/0      | 3/2016                                         |                                          |                                 |                  |      |
| Student Attendance                                                                                                    | e Roster                                                                                                    |                                                                              |                                                                                                    |        |            | Personalize   Find | View Al                                        | ] 🛗 🛛 🕅                                  | irst 🚺 1-5 of s                 | 5 🗋 (            | Last |
|                                                                                                    |                                                                                                    |                                                                              |                                                                                                    | Tarrhy |            | B                  | From Time                                      | IT: Tere                                 | Contact                         |                  |      |
| <u>"Student D</u>                                                                                                    | Name                                                                                                    | Academic Career                                                              | Present                                                                                                    | Taruy  | Left Early | Reason             |                                                | -10 Time                                 | Minutes                         |                  |      |
| <u>Student D</u>                                                                                                    | Name                                                                                                    | <u>*Academic Career</u><br>Graduate                                          | Present                                                                                                    |        |            | <u>Reason</u>      | 9:00AM                                         | 12:00PM                                  | Minutes<br>180                  | +                |      |
| Student D     IoSMBA3M Q     IoSMBA3M Q                                                                                                    | Name<br>,,MUHAMMAD ESSA<br>ASHRAF,HOORAIN<br>MUHAMMAD                                                                          | Academic Career<br>Graduate<br>Graduate                                      | Present                                                                                                    |        |            |                    | 9:00AM                                         | 12:00PM                                  | Minutes<br>180                  | +                |      |
| *Student D<br>1 16SMBA3Mi Q<br>2 16SMBA3Mi Q<br>3 100001033 Q                                                                                                    | Name<br>,MUHAMMAD ESSA<br>ASHRAF,HOORAIN<br>MUHAMMAD<br>AWAN,MUHAMMAD<br>BASIT HAFEEZ                                          | *Academic Career<br>Graduate<br>Graduate<br>Graduate                         | Present                                                                                                    |        |            | Sick v             | 9:00AM                                         | 12:00PM                                  | Minutes 180 180                 | +<br>+<br>+      |      |
| Student D           1         16SMBA3MiQ           2         16SMBA3MiQ           3         100001033 Q           4         16SMBA3MiQ                                | Name<br>,MUHAMMAD ESSA<br>ASHRAF,HOORAIN<br>MUHAMMAD<br>AWAN,MUHAMMAD<br>BASIT HAFEEZ<br>AWAN,NAFEESA<br>KHALID                | *Academic Career<br>Graduate<br>Graduate<br>Graduate<br>Graduate             | Present                                                                                                    |        |            | Sick v             | 9:00AM<br>9:00AM<br>9:00AM<br>9:00AM           | 12:00PM<br>12:00PM<br>12:00PM            | Minutes 180 180 180 180         | +<br>+<br>+      |      |
| Student D           1         16SMBA3MiQ           2         16SMBA3MiQ           3         100001033 Q           4         16SMBA3MiQ           5         16SMBA3MiQ | Name<br>,MUHAMMAD ESSA<br>ASHRAF,HOORAIN<br>MUHAMMAD<br>AWAN,MUHAMMAD<br>BASIT HAFEEZ<br>AWAN,NAFEESA<br>KHALID<br>KANWAL,AQSA | *Academic Career<br>Graduate<br>Graduate<br>Graduate<br>Graduate<br>Graduate | Present           Image: Constraint of the second second s |        |            | Sick v             | 9:00AM<br>9:00AM<br>9:00AM<br>9:00AM<br>9:00AM | 12:00PM<br>12:00PM<br>12:00PM<br>12:00PM | Minutes 180 180 180 180 180 180 | +<br>+<br>+<br>+ |      |

8. After Click on SAVE & RETURN button below screen will appear. Click on save button.

| SMIMAN<br>JNIVERSITY |             |               |                 |                       |                                |                   |              |                    |          |     |      |   |              | Home   Sign out  |
|----------------------|-------------|---------------|-----------------|-----------------------|--------------------------------|-------------------|--------------|--------------------|----------|-----|------|---|--------------|------------------|
| avorites Main Menu   | > Curricul  | lum Managem   | nent > Att      | endance Roster 🚿 Atte | endance Roster By Cl           | ass               |              |                    |          |     |      |   |              |                  |
| •                    |             |               |                 | •                     |                                |                   |              |                    |          |     |      |   | д New Window | Versonalize Page |
| Attendance R         | oster B     | y Class       |                 |                       |                                |                   |              |                    |          |     |      |   | -            |                  |
| Course ID:           | 668015      |               |                 | Term:                 | Fall 2016                      |                   |              |                    |          |     |      |   |              |                  |
| Course Name:         | Intro to Co | mp & its Appl | lctions         | Session:              | Regular Academi                | c Session         |              |                    |          |     |      |   |              |                  |
| Subject / Catalog#:  | CSC         | 101           |                 | Institution:          | Sindh Madressatu               | ul Islam Uni      |              |                    |          |     |      |   |              |                  |
| Class Nbr:           | 1008        |               |                 | Instructor:           | Ameen Khowaja                  |                   |              |                    |          |     |      |   |              |                  |
| Class Section:       | SCS1        |               |                 |                       |                                |                   |              |                    |          |     |      |   |              |                  |
|                      |             |               |                 |                       |                                |                   |              |                    |          |     |      |   |              |                  |
| Generate             |             | Populat       | e from Stu      | ident Enroll At       | ttendance From Dat             | te: 07/11/20      | 016 🛐        |                    |          |     |      |   |              |                  |
| Report Manager       |             | Generation    | te Class M      | Itg Attendance At     | ttendance To Date:             | 12/29/2           | 016 🛐        |                    |          |     |      |   |              |                  |
|                      |             |               |                 |                       |                                |                   |              |                    |          |     |      | _ |              |                  |
| Create Attendar      | nce (       | Update At     | tendance//      | All Students          | Update Attendand               | ce/Active On      | ly           |                    |          |     |      |   |              |                  |
| Student Attendance   | e Roster    |               |                 |                       | Perso                          | nalize   Find   \ | /iew All   🔼 | First K            | 1-5 of 2 | 5 🕨 | Last |   |              |                  |
|                      |             |               | Template<br>Nbr | Туре                  | *Attendance Date               | e *From Time      | *To Time     | Contact<br>Minutes | Override |     |      |   |              |                  |
| 1 Create             | Print       | View          | 1               | Class Meeting         | • 07/12/2016                   | 8:00AM            | 9:00AM       | 60                 |          | +   | -    |   |              |                  |
| 2 Create             | Print       | View          | 2               | Class Meeting         | <ul> <li>07/19/2016</li> </ul> | 8:00AM            | 9:00AM       | 60                 |          | +   |      |   |              |                  |
| 3 Create             | Print       | View          | 3               | Class Meeting         | ▼ 07/26/2016 B                 | 8:00AM            | 9:00AM       | 60                 |          | +   | -    |   |              |                  |
| 4 Create             | Print       | View          | 4               | Class Meeting         | • 08/02/2016                   | 8:00AM            | 9:00AM       | 60                 |          | +   |      |   |              |                  |
| 5 Create             | Print       | View          | 5               | Class Meeting         | <ul> <li>08/09/2016</li> </ul> | 8:00AM            | 9:00AM       | 60                 |          | +   |      |   |              |                  |
|                      | _           |               |                 | Click                 | on Save button                 |                   |              |                    |          |     |      | 1 |              |                  |
| 🔒 Save 🛛 💽 Return    | to Search   | E Notily      | C Refre         | sh                    |                                |                   |              |                    |          |     |      |   |              |                  |
|                      |             |               |                 |                       |                                |                   |              |                    |          |     |      |   |              |                  |

NOTE: Repeat the same procedure for marking other day's student attendance. (1 TO STEP 8)